# 管理RV34x系列路由器上的系統日誌(系統日誌 )

# 目標

系統事件是一些可能需要注意的活動,以及為使系統順利運行並防止故障所採取的必要措施。 這些事件將記錄為日誌。系統日誌(系統日誌)使管理員可以跟蹤裝置上發生的特定事件。

日誌設定定義在網路上記錄各種事件時消息、通知和其他資訊的日誌記錄規則和輸出目標。此 功能會通知負責人員,以便在發生事件時執行必要的操作。日誌還可以通過郵件警報傳送給它 們。

本文旨在展示如何在RV34x系列路由器上管理系統日誌設定和匯出日誌設定。

## 適用裝置

• RV34x系列

## 軟體版本

• 1.0.01.16

# 管理RV34x系列路由器上的系統日誌

#### 管理 系統日誌

步驟1.登入到路由器的基於Web的實用程式,然後選擇Statistics > View Logs。

### Status and Statistics

System Summary TCP/IP Services Port Traffic WAN QoS Statistics Application Statistics Connected Devices Routing Status DHCP Bindings Mobile Network VPN Status View Logs 步驟2.在Logs Filtered By下的Category區域中,選中要檢視的必要日誌類別覈取方塊。類別 包括:

- 全部(All) 檢查所有類別。
- •核心 檢視與核心相關的日誌。
- •系統 檢視與系統相關的日誌。
- 防火牆 檢視與防火牆相關的日誌。
- 網路 檢視與網路相關的日誌。
- VPN 檢視與虛擬專用網路(VPN)相關的日誌。
- SSLVPN 檢視與安全套接字層(SSL)VPN相關的日誌。
- •許可證 檢視與許可證相關的日誌。
- •Web過濾器 檢視與Web過濾器相關的日誌。
- •應用控制 檢視與應用控制相關的日誌。
- 使用者 檢視與使用者相關的日誌。
- 3G/4G 檢視與3G/4G或行動網路相關的日誌。

附註:在此示例中,將選中Kernel、System Network、License和Web Filter。

| Logs Filtered | d By  |         |            |                     |         |       |        |
|---------------|-------|---------|------------|---------------------|---------|-------|--------|
|               | 🗆 All | Kernel  | System     | Firewall            | Network | VPN   | SSLVPN |
| Category:     |       | License | Web Filter | Application Control | Users   | 3G/4G |        |

步驟3.在「嚴重性」區域中,檢查要檢視的必要日誌嚴重性。選項包括:

- 緊急 這是級別0。系統不可用。這通常廣播到所有進程。系統日誌定義為LOG\_EMERG。
- 警報 這是級別1。需要立即採取行動。系統日誌定義為LOG\_ALERT。
- •嚴重 這是第2級。嚴重情況,如硬裝置錯誤。系統日誌定義為LOG\_CRIT。
- 錯誤 這是級別3。錯誤條件。系統日誌定義為LOG\_ERR。
- 警告 這是第4級。警告條件。系統日誌定義為LOG\_WARNING。
- 通知 這是第5級。正常但重要的情況。系統日誌定義為LOG\_NOTICE。
- 資訊 這是級別6。僅資訊性消息。系統日誌定義為LOG\_INFO。不是錯誤條件但可能需要特 殊處理的條件。
- 調試 這是第7級。調試消息包含通常僅在調試程式時使用的資訊。系統日誌定義為 LOG\_DEBUG

附註:在此示例中, 選中Emergency、Alert、Critical、Error和Warning。

Severity: 🗌 All 🥑 Emergency 🥑 Alert 🕑 Critical 🥑 Error 🕑 Warning 🗌 Notification 🗌 Information 🗌 Debugging

步驟4。(可選)在*關鍵字*欄位中,輸入關鍵字以進一步縮小搜尋範圍。可以是網路上的日期 或事件。

附註:在本示例中,start用作關鍵字。

| Keyword:  | start                   |
|-----------|-------------------------|
| Show Logs | Configure Log Settings. |

步驟5.按一下Show Logs。該表顯示了日誌時間、日誌嚴重性、類別和說明。定義如下:

- Log Time 系統日誌消息的發出時間。此時會以YYYY-MM-DD格式顯示日期,以軍用格式顯示時間。
- •日誌嚴重性 系統日誌消息的嚴重性。
- 類別 系統日誌消息的來源。
- 說明 系統日誌的主要消息。

|           | Show Logs Configure Log Settings. |              |          |                                            |  |  |  |  |  |
|-----------|-----------------------------------|--------------|----------|--------------------------------------------|--|--|--|--|--|
| Log Table |                                   |              |          |                                            |  |  |  |  |  |
|           | Log Time                          | Log Severity | Category | Description                                |  |  |  |  |  |
|           | 2017-02-23T00:57:16+00:00         | warning      | kern     | kernel: [ 172.699483] pfe_vwd_ioctl: start |  |  |  |  |  |
|           | 2017-02-23T00:57:16+00:00         | warning      | kern     | kernel: [ 172.693067] pfe_vwd_ioctl: start |  |  |  |  |  |
|           | 2017-02-23T00:57:16+00:00         | warning      | kern     | kernel: [ 172.687078] pfe_vwd_ioctl: start |  |  |  |  |  |
|           | 2017-02-23T00:57:16+00:00         | warning      | kern     | kernel: [ 172.660196] pfe_vwd_ioctl: start |  |  |  |  |  |
|           | 2017-02-23T00:57:16+00:00         | warning      | kern     | kernel: [ 172.654633] pfe_vwd_ioctl: start |  |  |  |  |  |
|           | 2017-02-23T00:57:16+00:00         | warning      | kern     | kernel: [ 172.649207] pfe_vwd_ioctl: start |  |  |  |  |  |
|           | 2017-02-23T00:57:16+00:00         | warning      | kern     | kernel: [ 172.642186] pfe_vwd_ioctl: start |  |  |  |  |  |
|           | 2017-02-23T00:57:16+00:00         | warning      | kern     | kernel: [ 172.636299] pfe_vwd_ioctl: start |  |  |  |  |  |
|           | 2017-02-23T00:57:16+00:00         | warning      | kern     | kernel: [ 172.628789] pfe_vwd_ioctl: start |  |  |  |  |  |
|           | 2017-02-23T00:57:16+00:00         | warning      | kern     | kernel: [ 172.620962] pfe_vwd_ioctl: start |  |  |  |  |  |

步驟6.(可選)要在單頁上顯示較少或更多的日誌,請按一下「日誌表」標題中的下拉選單。 選項為50、100和150。

**附註:**在此範例中,選擇50。

| Showing 1 - 28 of 2         | √ 50             | hes per pag      | е               |
|-----------------------------|------------------|------------------|-----------------|
|                             | 100              |                  |                 |
|                             | 150              |                  |                 |
|                             |                  |                  |                 |
| 步驟7。(可選)要檢視更多日              | ∃誌,請按一下 <b>F</b> | First、Previous、N | ext或Last以翻      |
| First Previous              | 1                | / 2 Next         | Las             |
|                             |                  |                  |                 |
| 步驟8.(可選)按一下 <b>Refres</b> l | n按鈕刷新頁面,         | 以便檢視更新的和         | 最新的日誌。          |
| Refresh Clear Lo            | as Export        | ogs to PC        | coort Loas to L |
|                             |                  |                  | pont Logo to c  |

步驟9.(可選)要從表中清除或擦除日誌,請按一下清除日誌。

| Refresh Clear I | ogs Export Logs to P | C Export Logs to USB |
|-----------------|----------------------|----------------------|

現在,您應該已經成功檢視了RV34x系列路由器的日誌。

### 匯出日誌

步驟1。(可選)若要將日誌匯出並下載到PC或電腦,請按一下Export Logs to PC。將在您的 瀏覽器中開始下載。

| <b>附註:</b> 下載完成後,會彈出一個視窗通知下載成功。按一下 <b>Close</b> 繼續。 |
|-----------------------------------------------------|
|                                                     |
|                                                     |
| Download Success                                    |

步驟2.(可選)若要將日誌匯出到通用串列匯流排(USB),請按一下Export Logs to USB。將 會彈出一個視窗,以選擇要儲存匯出日誌的USB。

| R | ef | Ín | e | s | h   |
|---|----|----|---|---|-----|
|   | •  |    | • | • | ••• |

步驟3.按一下單選按鈕以確定日誌的儲存位置。

附註:在本示例中,選擇了USB1。

| Export Logs to USB                                  |
|-----------------------------------------------------|
| Choose the USB drive to export logs<br>USB1<br>USB2 |
| Export Cancel                                       |

步驟4.按一下Export。

| Export Logs to USB                                  |            |
|-----------------------------------------------------|------------|
| Choose the USB drive to export logs<br>USB1<br>USB2 |            |
| Export Cancel                                       |            |
| <b>附註:</b> 匯出完成後,系統會顯示一個視窗,通知下載成功。                  | 按一下「關閉」繼續。 |

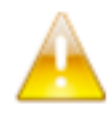

Download Success

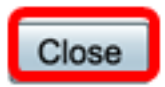